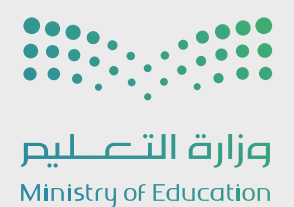

# التسجيل الإلكتروني

## **دليل الاستخدام** مدير مدرسة - تحفيظ القرآن الكريم

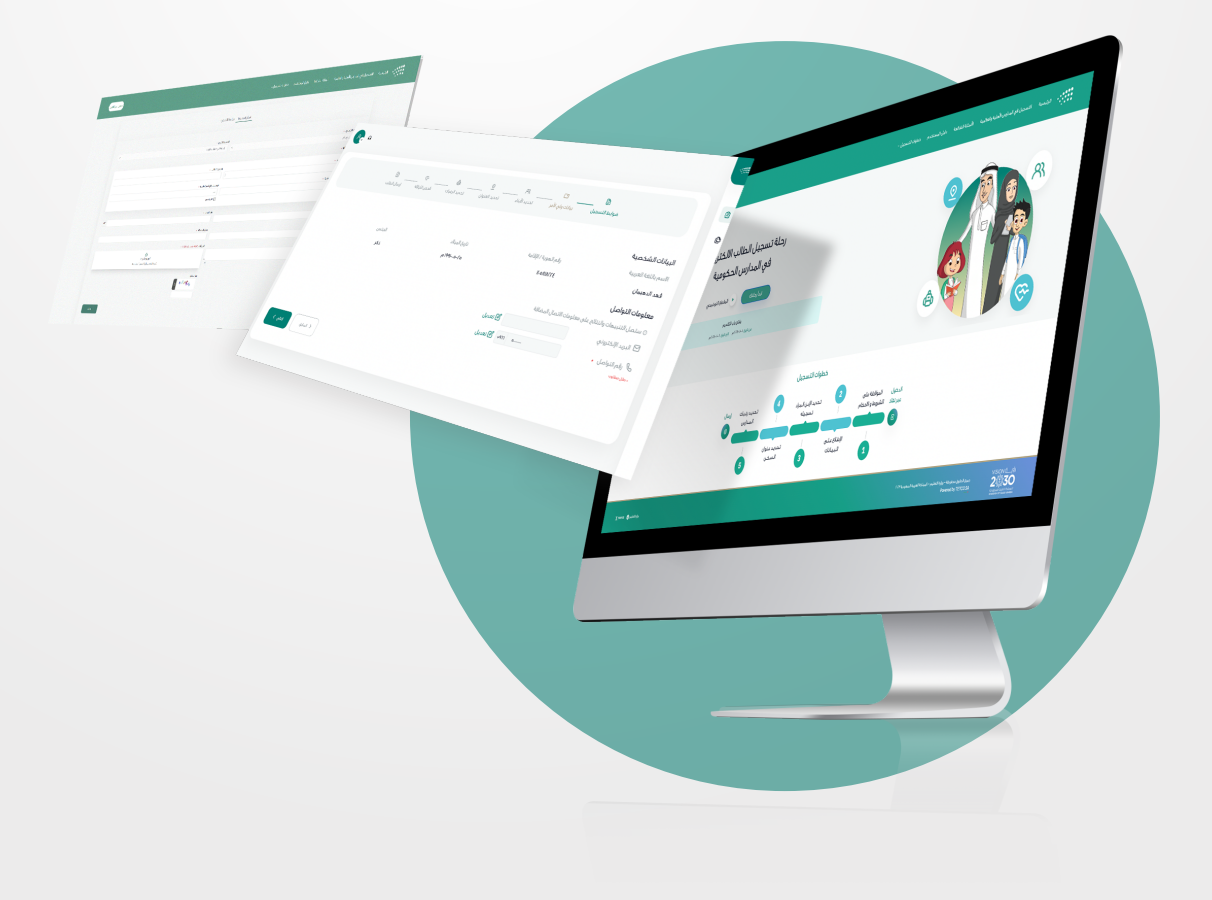

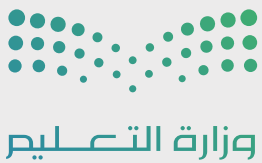

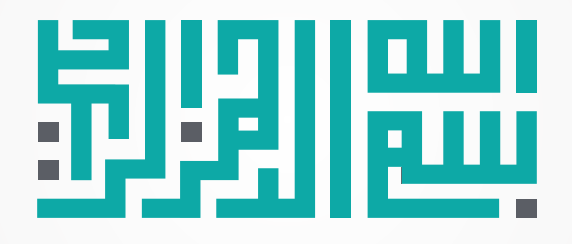

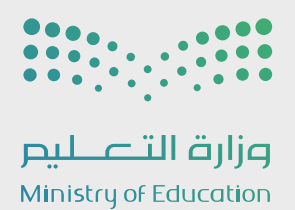

### جدول المحتويات

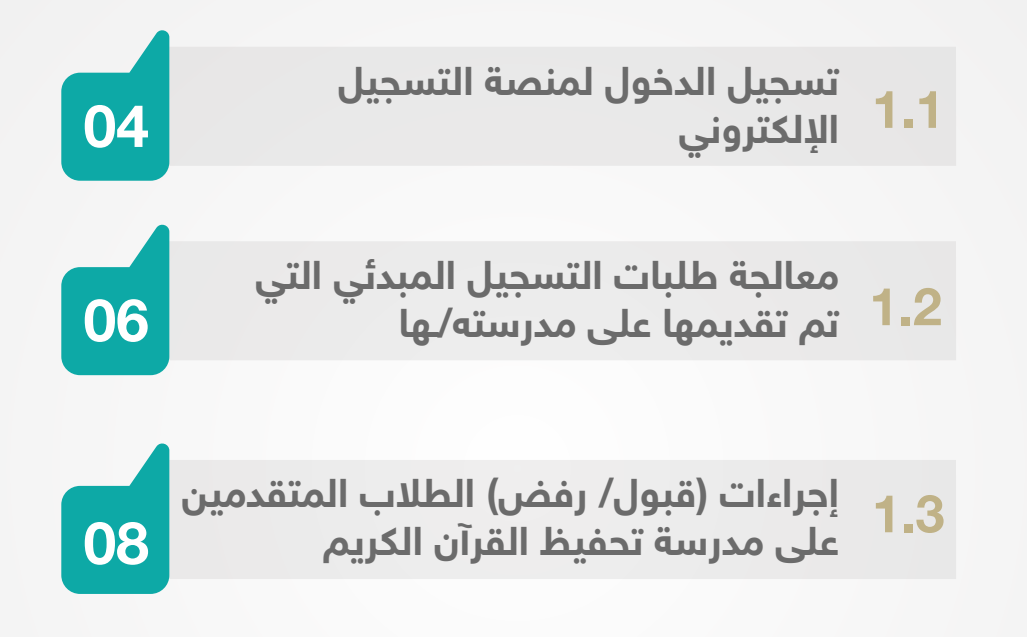

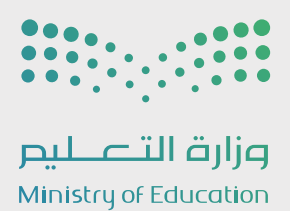

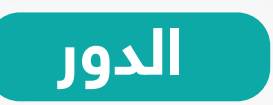

مدير/ة مدرسة تحفيظ القرآن الكريم

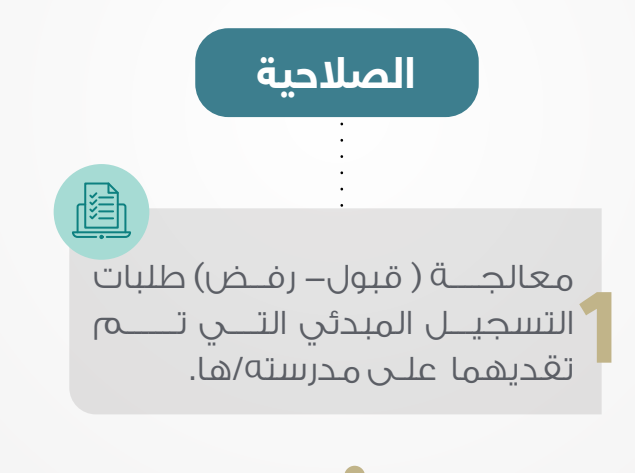

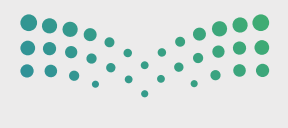

رف التعليم Ministry of Education

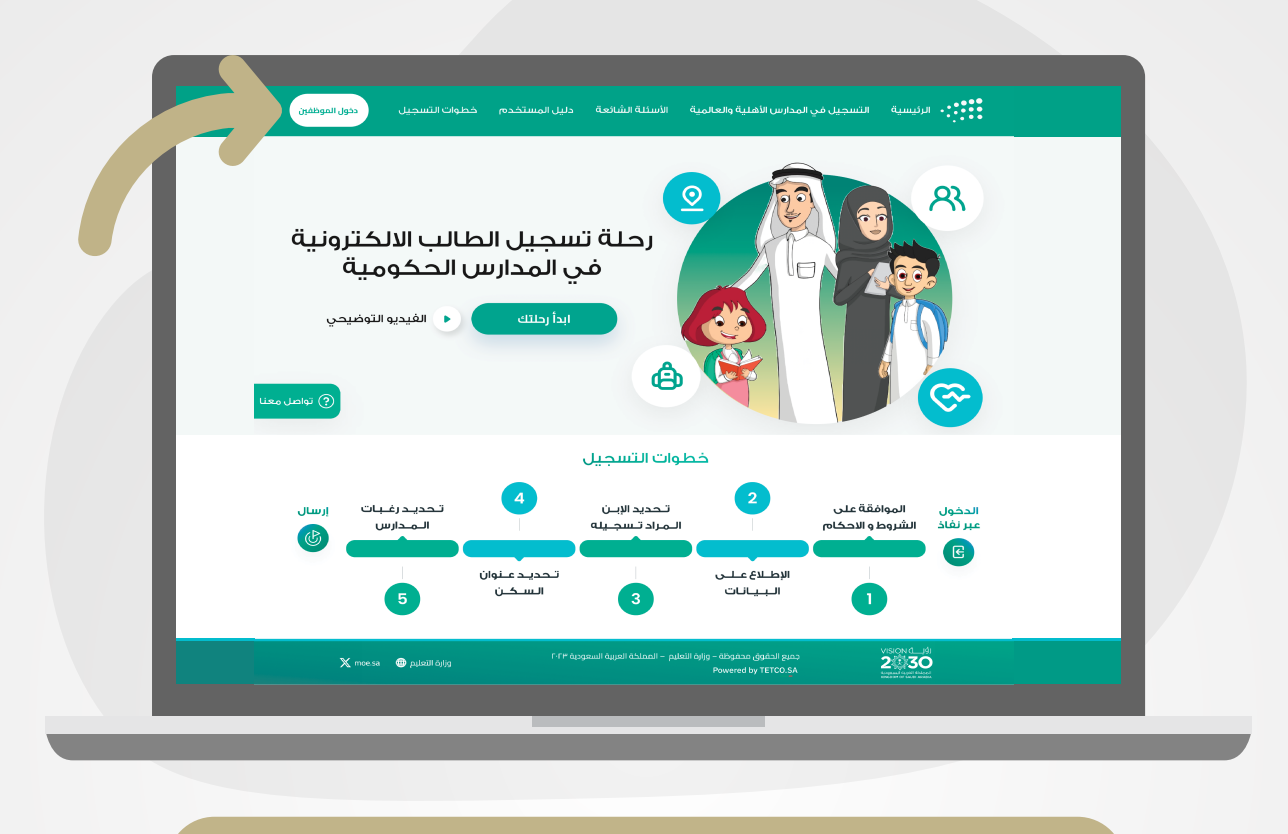

#### 1.1 تسجيل الدخول لمنصة التسجيل الإلكتروني

يمكنك تسجيل الدخول من خلال الضغط على أيقونة **دخول الموظفين** كما هو موضح أعلاه.

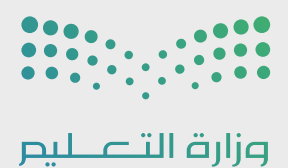

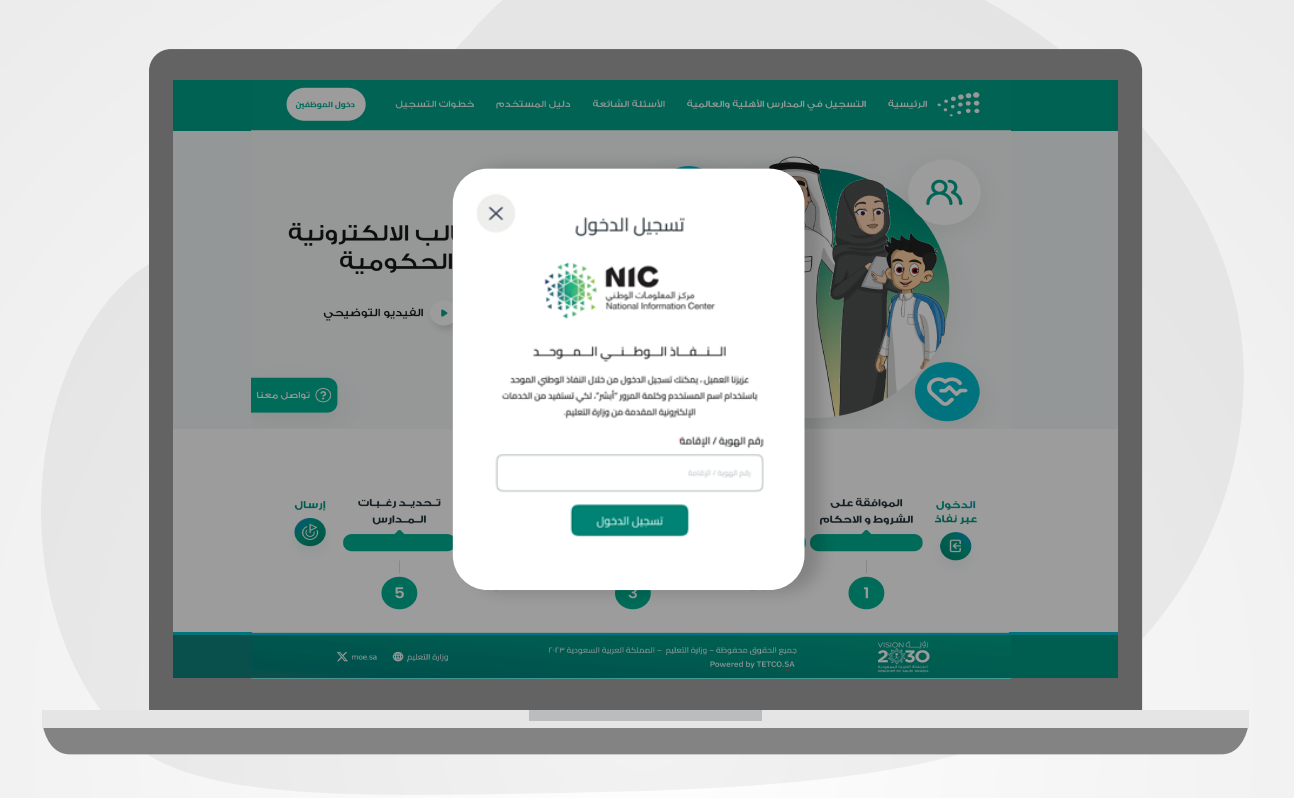

- يتم تسجيل الدخول من خلال نفاذ بإدخال رقم الهوية/الإقامة الخاصة بك وأنقر على أيقونة تـسـجيل الدخــول.
  - سيظهر لك بعد ذلك رقم لمطابقته مع ما يظهر في تطبيق نفاذ لإكمال إجراءات الدخول.

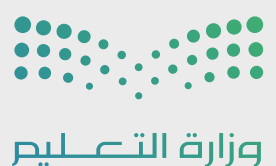

| 1 4 🧿 |                                 |                                                                                                    |                                                 |                                        | 📰 🛛 قبول الطلاب |
|-------|---------------------------------|----------------------------------------------------------------------------------------------------|-------------------------------------------------|----------------------------------------|-----------------|
|       | عدد الطلاب المرفوفين            | عدد الطلاب المقبولين                                                                                                    | عدد الطلاب قيد المعالجة                         | عدد شواغر المدرسة                      |                 |
|       | 0                               | 0                                                                                                    | 37                                              | 50                                     |                 |
|       | بحث                             | •                                                                                                    | <b>امم اختانی</b><br>اخت                        | السجل العدني الطالب<br>الحدن           |                 |
|       | نتيجة حالة<br>المقاضلة المقاضلة | رقم جوال البريد<br>ولي الأمر الإلكتروني                                                                                                    | اسم ولي رقام الفوية<br>الأمر المطلية تولي الأمر | اسم رقم لفوية<br>الماتب الوطنية للماتب |                 |
|       | www.                            | (and the set of the set of the se |                                                 |                                        |                 |
|       | ۵۹۹ مفیول                       |                                                                                                    |                                                 |                                        |                 |
|       | etrost krozy                    |                                                                                                    |                                                 |                                        |                 |
|       | www.yulatin (nach               |                                                                                                    |                                                 |                                        |                 |
|       | 0000 WW                         | Complex complexity - consists                                                                                                    |                                                 |                                        |                 |
|       | < 6 / 1                         | رفض                                                                                                    | قبول                                            |                                        |                 |

1.2 معالجة طلبات التسجيل المبدئي التي يمكن تقديـــــمها على مدرستــه/ ـها

- ستظهر لك صفحة قبول الطلاب، وذلك للاطلاع على محددات البحث ونتائج البحث.
  توجد معلومات في أعلى الصفحة لعرض البيانات التالية:
- عدد شواغر المدرسة: سيتم جلب شواغر المدرسة بناءً على ما تم إدخاله مسبقاً في نظام نور
- عدد الطلاب قيد المعالجة: يوضح عدد الطلاب/الطالبات المتقدمين على التسجيل في مدرسة التحفيظ وهم تحت الإجراء.
- عدد الطلاب المقبولين: يتم عرض عدد الطلاب/الطالبات الذيــن تم قبولهم كـقبول نهائي بعـد
  اجتيازهـم للمقابلـة الشخصية.
- عدد الطلاب المرفوضين: يتم عرض عدد الطلاب/الطالبات الذين لم يتم قبولهم وتم استبعادهم بالرفض لعدم اجتيازهم للمقابلة الشخصية.

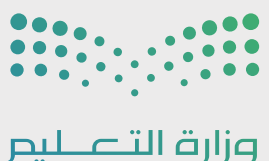

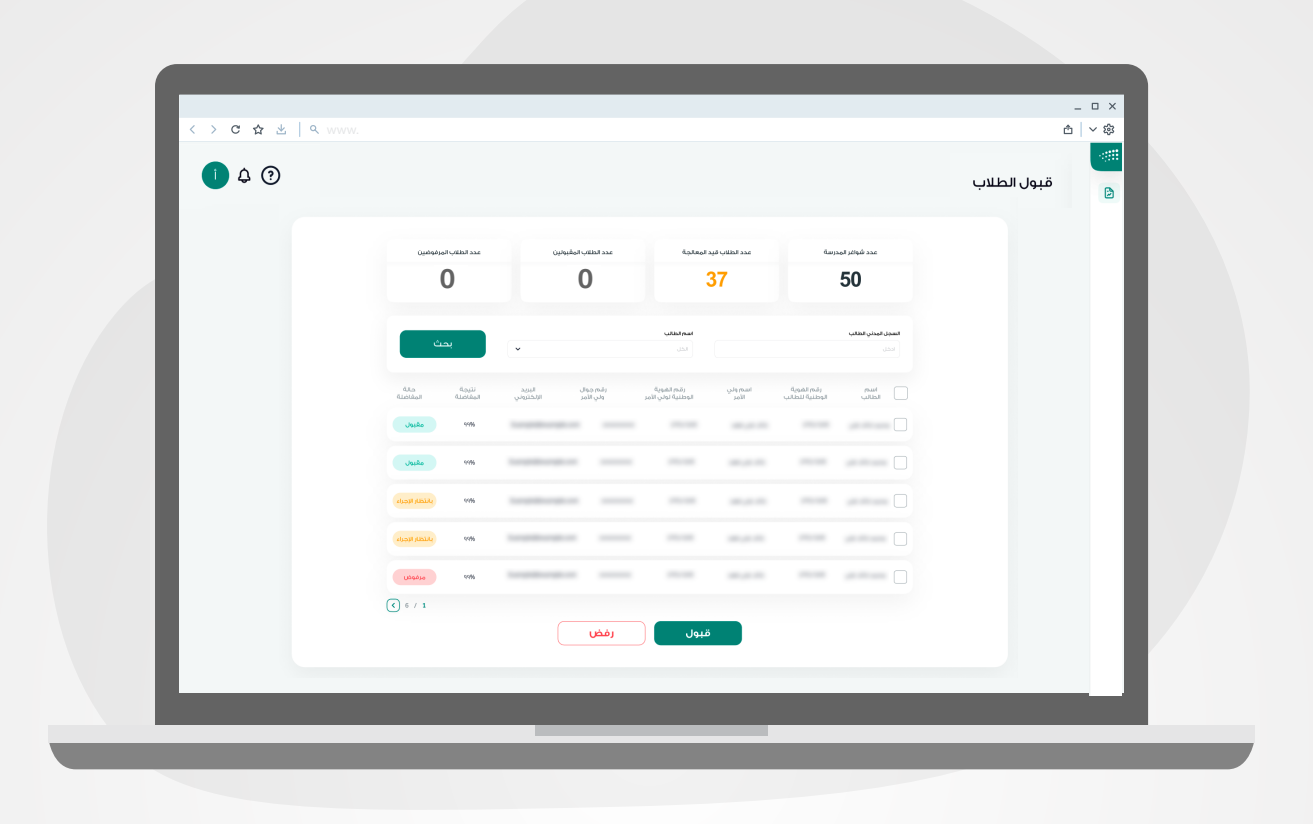

 من خلال هذه الصفحة يمكنك استعراض جميع طلبات التسجيل التي تم تقديمها على المدرسة كقبول مبدئي ، و فيها يتم عرض معلومات الطلاب/ات و معلومات أولياء أمورهم للتوصل معهم لإجراء المقابلة الشخصية في المدرسة قبل القبول النهائي، يمكنك عبر هذه الصفحة معالجة طلبات تسجيل الطلاب/ات المتقدمين على المدرسة وذلك باتباع الخطوات التالية:

#### أ. إجراء المقابلات الشخصية من خلال الآتي:

- التواصل مع ولي أمر الطالب/ة عن طريق أحد وسائل التواصل المُدخلة.
  - تحديد موعد للمقابلة الشخصية مع ولي أمر الطالب/ة.
    - إجراء المقابلة الشخصية في المدرسة.
- بناءً على الدرجة التي حصل عليها الطالب/ة في المقابلة الشخصية و نتيجة المفاضلة، يمكنكم القبول أو الرفض من خلال النظام.

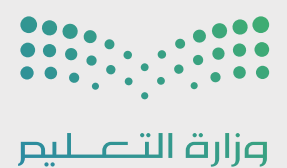

|  |                            |                   |                          |                         |                                     |                    |                              |                                     | بول الطلاب | ä 🖻 |  |  |
|--|----------------------------|-------------------|--------------------------|-------------------------|-------------------------------------|--------------------|------------------------------|-------------------------------------|------------|-----|--|--|
|  |                            |                   |                          |                         |                                     |                    |                              |                                     |            |     |  |  |
|  | عدد الطالب الورقوقيين<br>0 |                   | ٥                        |                         | عدد الطلب فيد المعلومة<br><b>37</b> |                    | 50                           |                                     |            | _   |  |  |
|  |                            |                   |                          |                         |                                     |                    |                              |                                     |            |     |  |  |
|  | ٹ                          | عب                | •                        |                         | <b>اسم الطالب</b><br>الحل           |                    |                              | <b>السجل البدلي الطالب</b><br>الاحل |            | _   |  |  |
|  | مالة<br>المقاضلة           | نتيمة<br>البقاضلة | ب البريد<br>د الإنختروني | ر آنه موال<br>ولي الأمر | ر قدم الضوية<br>الوطنية لوني الأمر  | المرم ولي<br>الأمر | رقم الفوية<br>الوطنية للطالب | الملام                              |            | _   |  |  |
|  | ملول                       | 99%               |                          |                         |                                     |                    |                              |                                     |            | _   |  |  |
|  | مقبول                      | 99%               |                          |                         |                                     |                    |                              |                                     |            | _   |  |  |
|  | بالتظار الزحراء            | 99%               |                          |                         |                                     |                    |                              |                                     |            | _   |  |  |
|  | بالتحتار الرجراء           | 99%               |                          |                         |                                     |                    |                              |                                     |            | _   |  |  |
|  | ورفودي                     | 99%               |                          |                         |                                     |                    |                              |                                     |            | _   |  |  |
|  | 6 / 1                      |                   |                          | 100                     | قبول                                |                    |                              |                                     |            |     |  |  |
|  |                            |                   |                          | <u> </u>                |                                     |                    |                              |                                     |            |     |  |  |

1.3 إجراءات (قبول- رفض ) الطلاب المتقدمين على مدرسة تحفـــيظ القـــــرآن الكريــــــم

يمكنك اختيار الطلب والـضغط على ( **قبــول - رفــض** ) ستظهـــر لـــك نافذة للتأكيـد على الطـلـب. مـع إمكانية تعديل حالـة المفاضلـة بتحديـدها واخـتـيار الإجـراء الـمـناسـب مـرة أخـرى.

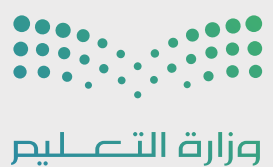

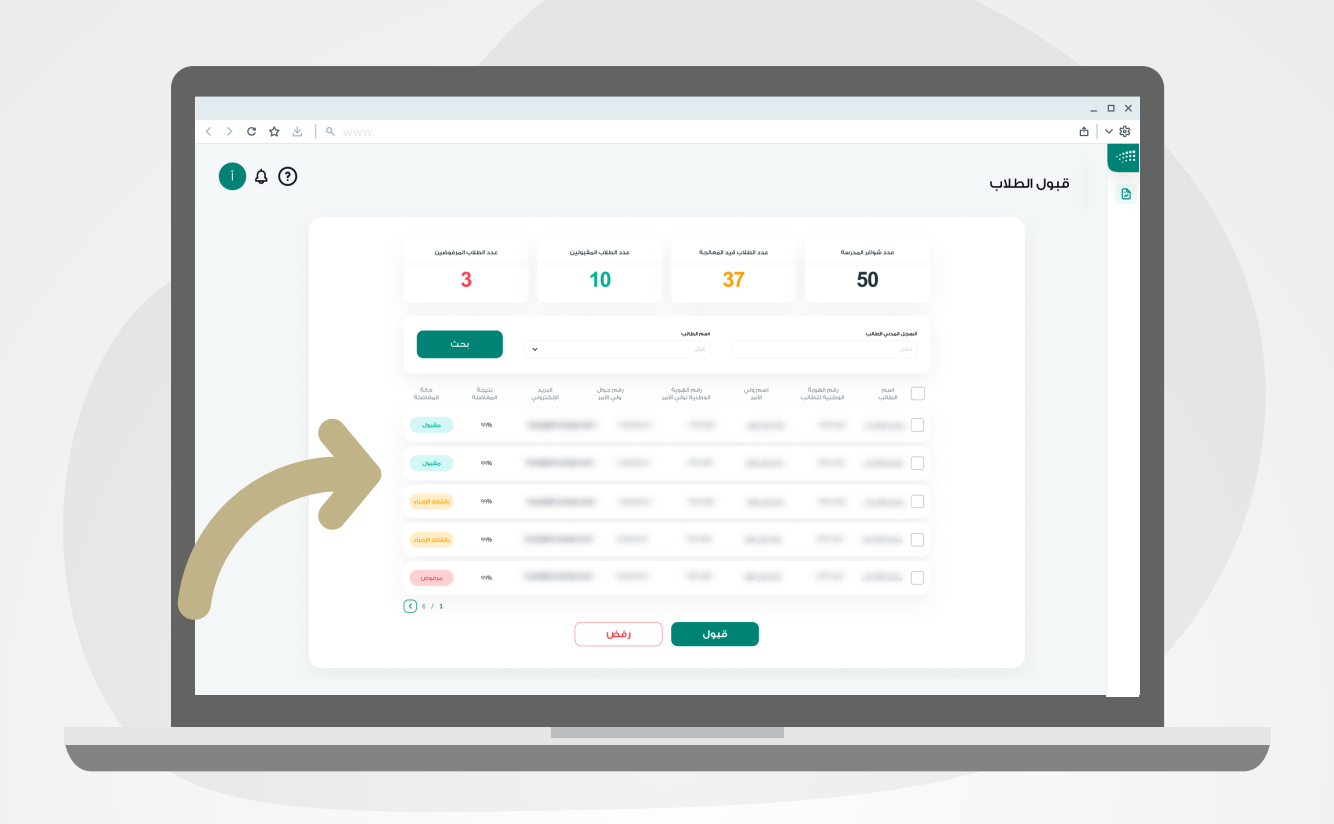

في العمود الاخير من الجدول يتم توضيح حالة الطلب لكل متقدم/ـة حسب الحالات الثلاث التالية:

**مقبول:** تم قبول الطالب/ة من قبل مدير المدرسة. **تحت الإجراء:** لم تقم بأي إجراء على الطلب و يمكنك قبوله أو رفضه. **مرفوض:** إذا تم رفض الطالب/ه من قبل مدير المدرسة.

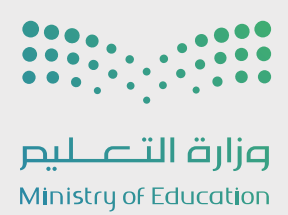

## التسجيل الإلكتروني

## **دليل الاستخدام** مدير مدرسة - تحفيظ القرآن الكريم

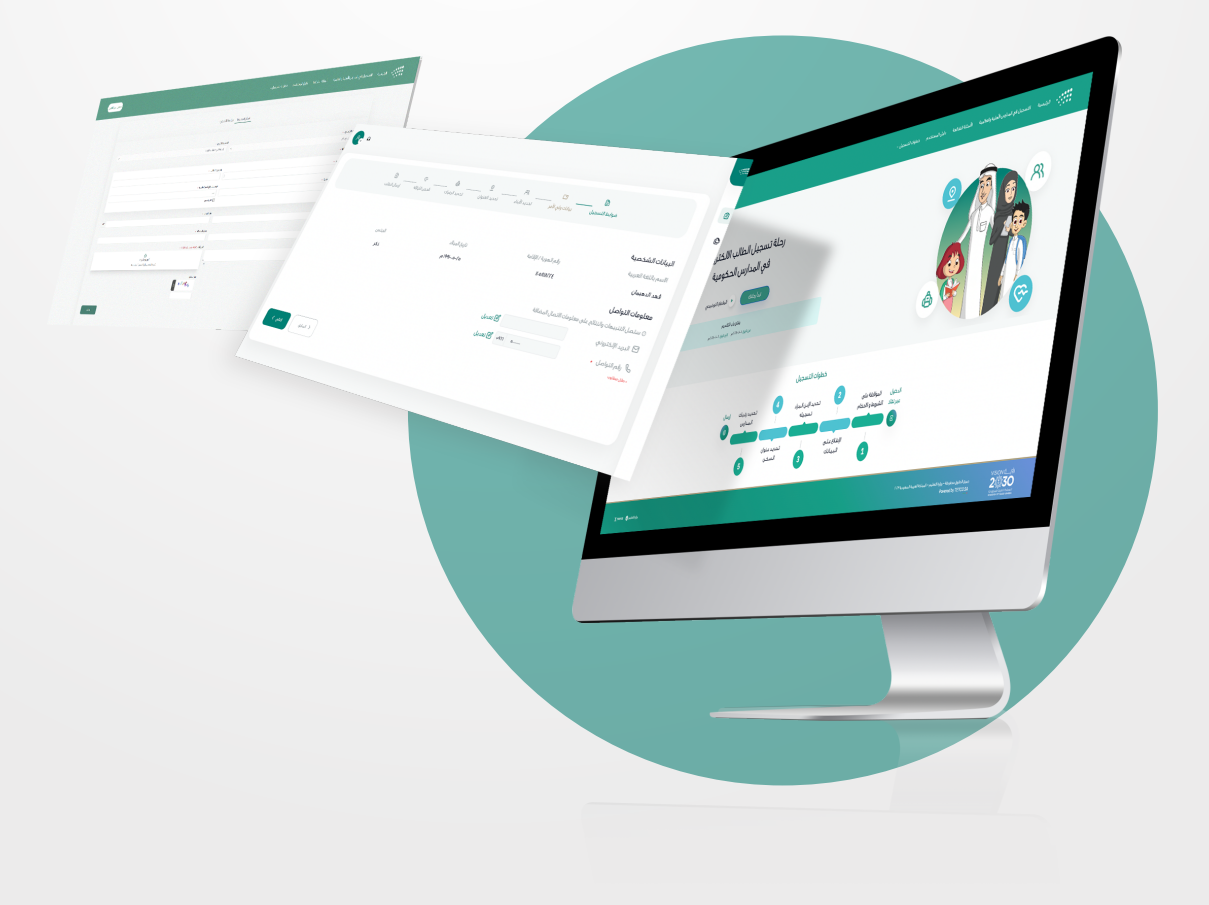